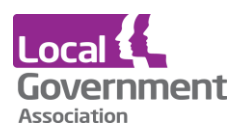

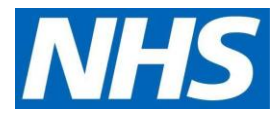

## TPP SystmOne standard operating procedure | issuing patient medication requests from patients or through proxy access

## **Purpose**

All dispensary staff and locum staff to know how to issue medication from SystmOne online requests in TPP.

To ensure patients and or their proxy, get a prompt and safe service whenever they order through the patient access portal.

## Process

• Click on the All Tasks screen Icon on the top tool bar of SystmOne

| All Tasks                | Summary | Paula Chalk | Deleted |  |  |  |  |
|--------------------------|---------|-------------|---------|--|--|--|--|
| I Tasks                  |         |             |         |  |  |  |  |
| All Open Tasks (875)     |         |             |         |  |  |  |  |
| Unassigned Tasks (6)     |         |             |         |  |  |  |  |
| Assigned to Groups (106) |         |             |         |  |  |  |  |
| Assigned to Staff (763)  |         |             |         |  |  |  |  |
| By Status (875)          |         |             |         |  |  |  |  |
| 2                        |         |             |         |  |  |  |  |

Click on Online Services Prescription Requests

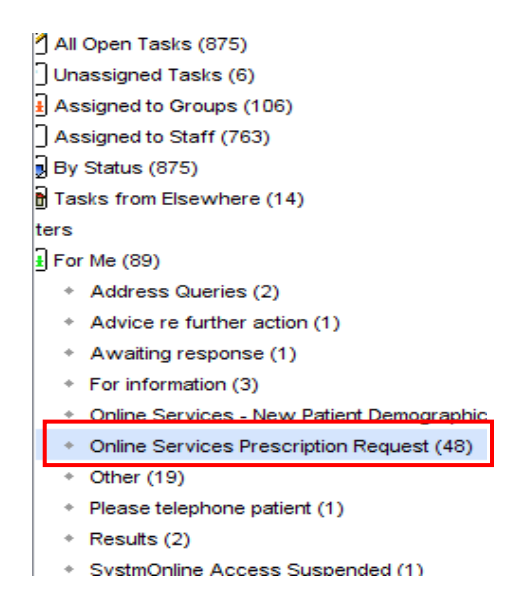

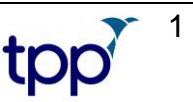

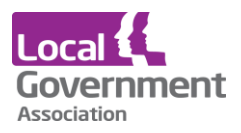

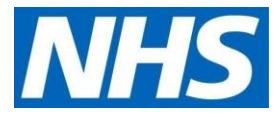

• Select the patient you are looking for then right click and select Action

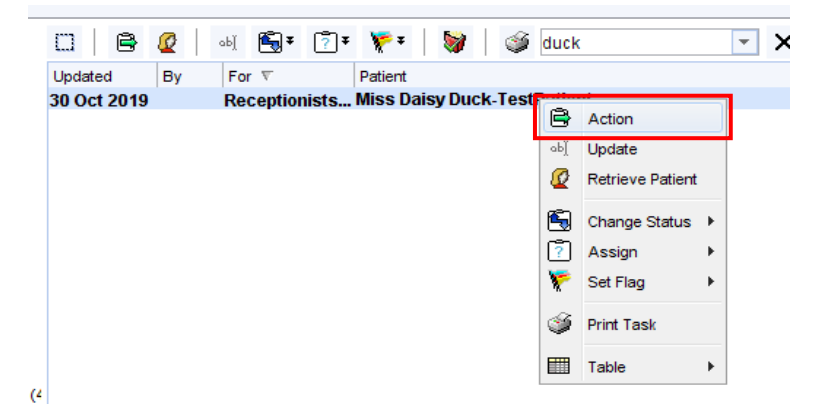

• Click Issue/Refuse manually. Please read note in box.

|    |                                                                       | Question                                                                  |                                                                                                    | ×         |      |  |  |  |
|----|-----------------------------------------------------------------------|---------------------------------------------------------------------------|----------------------------------------------------------------------------------------------------|-----------|------|--|--|--|
|    | The patient has made the following textual request for prescriptions: |                                                                           |                                                                                                    |           |      |  |  |  |
|    |                                                                       | [                                                                         | at hatfield heath Do you wish to issue them? Note that if you choose to issue or refuse them manually and save the patient record then the prescription request task will marked as complete. | )<br>  be |      |  |  |  |
|    |                                                                       |                                                                           |                                                                                                    |           |      |  |  |  |
| el | s Print S                                                             | Su <u>m</u> mary                                                          | Print Record Map Event Details Next Event Settings                                                                                                    |           |      |  |  |  |
| 9  | Repe                                                                  | eat Ter                                                                   | nplates (Current repeats)                                                                                                    |           |      |  |  |  |
| •  |                                                                       | ¢⁄ 🖏                                                                      | 🎟 🖉 🗰 🤌 🗊 🖧 🕨 💽 🗢 🛛 🦓 💹 🕴                                                                                                    | Å0        | ů⇔ 🛄 |  |  |  |
|    | No me                                                                 | No medication review recorded. Record medication review Read code (XaF8d) |                                                                                                    |           |      |  |  |  |
|    | Authoris                                                              | ed Dr                                                                     | ug 🔻                                                                                                    |           |      |  |  |  |
|    | 06 Sep                                                                | 2018 An<br>15<br>Re<br><i>Di</i> i                                        | ioxicillin 250mg capsules<br>capsule - take one 3 times/day<br>quested by patient 26 Jul 2019<br>fiiculty breathing (1738.)                                                                   |           |      |  |  |  |
|    |                                                                       |                                                                           |                                                                                                    |           |      |  |  |  |

• Click on medication to issue/refuse the request.

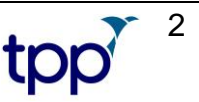

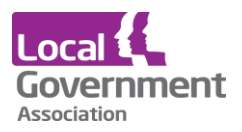

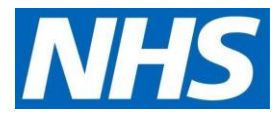

• **Issue/refuse** medication according to the current process for individual requests.

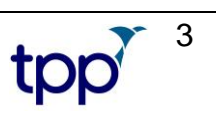